# 【1】自定义云服务器到期时间

<font color='#FF000'>注意: 后台给客户操作续费,选择自动计算金额是按照原价进行续费的,需要给客户其他折扣,可以选择其他金额操作续费</font>

• 在【后台】-【业务】-【云服务器】-【业务列表】中找到对应的业务,点击管理

| 🖯 管理后台                                | 首页   会员 财务   「 謝勝 生产   服务 备案   站务系统 🔹 🖞 🖉 🔷 🧰                           |      |
|---------------------------------------|-------------------------------------------------------------------------|------|
|                                       | <ul> <li>☆ 東京 / ±55 / 云風祭職 / ±55月18 / 云風祭職管理</li> <li>乙股务器管理</li> </ul> | 步音源地 |
| <ul> <li>              云服务器</li></ul> | 正常 即時期間 已期時                                                             |      |
| 续费降配列表                                | + <u>业会开通</u> 最後強P ∨ 投源失振词 首向 2 2 2 2 2 2 2 2 2 2 2 2 2 2 2 2 2 2       | 导出   |
| 快照列表                                  | 全分D IP 排打P 共享流型 机房 CPU 內存 磁盘 带流 会员D 预发时间 ∔ 新闻时间 ≑ 全劣状态 运行状态 数件状态 数件     |      |
| 自动化列表<br>宿主机异常记录                      |                                                                         |      |

### • 在管理中,点击右上角的续费按钮

| ☆ <u>首页</u> /业务/云 | 服务器 / 业务列表 / 云服务器 |       |     |       |    |       |     |            |        |
|-------------------|-------------------|-------|-----|-------|----|-------|-----|------------|--------|
| ← 云服务器:           |                   |       |     |       |    | 升级 续费 | 退款更 | <b>多操作</b> | $\sim$ |
|                   | 7                 |       |     |       |    |       |     |            |        |
| 基础信息              | 流量图               |       |     |       |    |       |     |            |        |
| GUID:             |                   | 业务ID: |     | 线路:   |    |       |     |            |        |
| 服务器IP:            |                   | 内网IP: |     | 弹性IP: |    |       |     |            |        |
| 操作系统:             |                   | 登录名:  |     | 远程端口: |    |       |     |            |        |
| 业务状态:             | 正常                | 运行状态: | 运行中 | 操作状态: | 正常 |       |     |            |        |
| 锁定状态:             | 未锁定               | 快照状态: | 正常  | 同步时间: |    |       |     |            |        |
| 留注:               | [修改冊注]            |       |     |       |    |       |     |            |        |
|                   |                   |       |     |       |    |       |     |            |        |

## • 进入续费页面操作续费到指定日期

☆ 首页 / 业务 / 云服务器 / 业务列表 / 服务器续费

#### ← 服务器续费

| 服务器业务ID: |                                                     |   |
|----------|-----------------------------------------------------|---|
| 服务错IP:   |                                                     |   |
| 至期时间:    |                                                     |   |
| 续费方式:    | <ul> <li>按月续费</li> <li>使费到指定日期</li> </ul>           |   |
| 请选择日期:   | 2021-09-09 14:26:44                                 |   |
| 原价:      |                                                     |   |
| 会员姓名:    |                                                     |   |
| 扣除会员余额:  | <ul> <li>不扣除</li> <li>自动计算</li> <li>其他金额</li> </ul> |   |
| * 原因:    |                                                     |   |
|          |                                                     | ? |
|          |                                                     |   |
| 后台操作保护   |                                                     |   |
|          |                                                     |   |

• 设置好指定到期时间后,点击保存即可

# 【2】自定义虚拟主机到期时间

<font color='#FF000'>注意: 后台给客户操作续费,选择自动计算金额是按照原价进行续费的,需要给客户其他折扣,可以选择其他金额操作续费</font>

• 在【后台】-【业务】-【虚拟主机】-【业务列表】中找到对应的业务,点击管理

| → □       □       □       □       □       □       □       □       □       □       □       □       □       □       □       □       □       □       □       □       □       □       □       □       □       □       □       □       □       □       □       □       □       □       □       □       □       □       □       □       □       □       □       □       □       □       □       □       □       □       □       □       □       □       □       □       □       □       □       □       □       □       □       □       □       □       □       □       □       □       □       □       □       □       □       □       □       □       □       □       □       □       □       □       □       □       □       □       □       □       □       □       □       □       □       □       □       □       □       □       □       □       □       □       □       □       □       □       □       □       □       □       □       □       □       □       □       □       □                                                                                                          | 🕻 管理后台   | 首页        | 会员              | 财务       | 业务   | £r≓ I I        | 段务 备案          | 站务 | 系统              |      |      | 输入功能关键李进行搜索 | Q <b>î</b> | 20     |      |         |
|----------------------------------------------------------------------------------------------------|----------|-----------|-----------------|----------|------|----------------|----------------|----|-----------------|------|------|-------------|------------|--------|------|---------|
| Sk kikith <b>ÉXLÉLÂÉE ÉXLÉLÂÉE ÉXLÉLÂÉE ÉXLÉLÂÉE ÉXLÉLÂÉE ÉXLÉLÂÉE ÉXLÉLÂÉE ÉXLÉLÂÉE ÉXLÉLÂÉE ÉXLÉLÂÉE ÉXLÉLÂÉE ÉXLÉLÂÉE ÉXLÉLÂÉE ÉXLÉLÂÉE ÉXLÉLÂÉE ÉXLÉLÂÉE ÉXLÉLÂÉ ÉXLÉLÂÉ ÉXLÉLÂÉE ÉXLÉLÂÉ ÉXLÉLÂÉ ÉXLÉLÂÉ ÉXLÉLÂÉ ÉXLÉLÂÉ ÉXLÉLÂÉ ÉXLÉLÂÉ ÉXLÉLÂÉ ÉXLÉLÂÉ ÉXLÉLÂE ÉXLÉLÂE ÉXLÉLÂE ÉXLÉLÂE ÉXLÉLÂE ÉXLÉLÂE ÉXLÉLÂE ÉXLÉLÂE ÉXLÉLÂE ÉXLÉLÂE ÉXLÉ</b>                                                                                                    | 云服务器 ~   | 合 首页 / 业务 | / 虚拟主机 / 业务列表 / | / 虚拟主机管理 |      |                |                |    |                 |      |      |             |            |        |      |         |
| ● 金和星取用 ●        ●         ▲ 数比市 ●        ●         ● 金林正希 ●        ●         ● 金林正希 ●        ●         ● 金林正希 ●        ●         ● 金林正希 ●        ●         ● 金林正希 ●        ●         ● 金林正希 ●        ●         ● 金林正希 ●        ●         ● 金林正希 ●        ●         ●       ●         ●       ●         ●       ●         ●       ●         ●       ●         ●       ●         ●       ●         ●       ●         ●       ●         ●       ●         ●       ●         ●       ●         ●       ●         ●       ●         ●       ●         ●       ●         ●       ●         ●       ●         ●       ●         ●       ●         ●       ●         ●       ●         ●       ●         ●       ●         ●       ●         ●       ●         ●       ●                                                                                                    | 服务概托管 🗸  | 虚拟主机管     | 理               |          |      |                |                |    |                 |      |      |             |            |        |      | ◆ 同步资源5 |
| BA 然前海       ·         A 然前海       ·         A 秋海       ·         A 秋海       ·                                                                                                    | 裸金属服务器 ~ |           |                 |          |      |                |                |    |                 |      |      |             |            |        |      |         |
| atx式和           II#         II#         II#                                                                                                    | 负载均衡 🗸   |           | 1               |          |      |                |                |    |                 |      |      |             |            |        |      |         |
| 金券介表          ・         ・         ・                                                                                                    | )虚拟主机 へ  | 正常        | 即將到期已           | 到期 已删除   | t    |                |                |    |                 |      |      |             |            |        |      |         |
| 自动化電理<br>章 志志志示 →  100 副用业中 · · · · · · · · · · · · · · · · · · ·                                                                                                    | 业务列表     | 十业务       | <b>#</b> 運城名    | ✓ 搜索关    | 雑词   | 查询             |                |    |                 |      |      |             | ☆ 自定义列目    |        | 電級筛选 | 12 导出   |
| 全然加         免然加         机用         FTP用户名         站面站主         明显线名         会风印         管理输注         码无机 →         転用         本         正         正 | 自动化管理    |           |                 |          |      | _              | -              |    |                 |      |      |             |            |        |      |         |
| ③ 正告 ↓ 1301 ■用単中 vist5457159796 vist5457159796 vist5457159796 m                                                                                                    | 云数据库 ~   | 业务ID      | 机房              |          | 主机IP | FTP用户名         | 站点备注           | ៗ  | 顺定域名            | 会员ID | 管理备注 | 购多          | 民时间 🕹 3    | 间期时间 🗘 | 运行状态 | 操作      |
|                                                                                                    | 证书 ~     | 1301      | 自用华中            |          |      | vist5457159796 | vist5457159796 | v  | ist5457159796 r | n    |      |             |            |        | 运行中  | 管理      |

# • 在管理中,点击右上角的续费按钮

| ☆ 首页/业务/虚拟 | 主机 / 业务列表 / 虚拟主机详情:vist5457159796    |        |                                      |        |                 |      |      |    |      |        |
|------------|--------------------------------------|--------|--------------------------------------|--------|-----------------|------|------|----|------|--------|
| ← 虚拟主机详    | 情: vist5457159796                    |        |                                      | 同步 续费  | 升级 启动           | 停止 退 | 款 删除 | 锁定 | 更多操作 | $\sim$ |
|            |                                      |        |                                      |        |                 |      |      |    |      |        |
| 详情         | 操作管理 数据库                             |        |                                      |        |                 |      |      |    |      |        |
| 站点信息       |                                      |        |                                      |        |                 |      |      |    |      |        |
| GUID:      | 1708956581395308                     | 线路:    | 自用华中                                 | 存储大小:  | 500M            |      |      |    |      |        |
| 业务ID:      | 1301                                 | 业务IP:  |                                      | 同步时间:  | 无               |      |      |    |      |        |
| 月流量:       | 2G                                   | 连接数:   | 100                                  | 已使用空间: | 18.63KB 刷新      |      |      |    |      |        |
| 语言类型:      | .net,php,asp                         | 数据库类型: | 100M (SQL Server 2008 或 Mysql 5.6.0) | 操作系统:  | Windows 2012 R2 |      |      |    |      |        |
| FTP用户名:    | vist5457159796 正常 (点击刷新) 进入FTP管理系统>> | FTP密码: |                                      | FTP端口: |                 |      |      |    |      |        |
| 运行状态:      | 运行                                   | 免费域名   | vist5457159796                       | 站点备注:  | vist5457159796  |      |      |    |      |        |
| 锁定状态:      | 未锁定                                  |        |                                      |        |                 |      |      |    |      |        |
| 服务器ID:     | 21                                   | 站点ID:  |                                      | 赛餐名称:  | 最低Win28共池       |      |      |    |      |        |
| 备注:        | 修改醫注                                 |        |                                      |        |                 |      |      |    |      |        |

### • 进入续费页面操作续费到指定日期

☆ 首页 / 业务 / 虚拟主机 / 业务列表 / 虚拟主机续费

← 虚拟主机续费

| 业务ID:   | 1301                |           |        |
|---------|---------------------|-----------|--------|
| IP :    |                     |           |        |
| 到期时间:   | 2021-09-24 14:53:10 |           |        |
| 续薨方式:   | ○ 按月续费              | ● 续费到指定日期 |        |
| 请选择日期:  | 2021-08-25 09:41:18 |           |        |
| 原价:     |                     |           |        |
| 会员姓名:   |                     |           |        |
| 扣除会员余额: | ● 不扣除               | ○ 自动计算    | ○ 其他金额 |
| 原因:     |                     |           |        |
|         |                     |           |        |
|         |                     |           |        |

• 设置好指定到期时间后,点击保存即可

# 【3】自定义服务器托管到期时间

<font color='#FF000'>注意: 后台给客户操作续费,选择自动计算金额是按照原价进行续费的,需要给客户其他折扣,可以选择其他金额操作续费</font>

• 在【后台】-【业务】-【云服务器】-【业务列表】中找到对应的业务,点击管理

| 🖯 管理后台                                          | 首页               | 会员          | 财务       | 业务 生 | j <del>r</del> | 服务 备案 | 站务   | 系统 |      | 输入功    | 能关键字进行搜索 Q                           | ☆ 💆 0       | •       |
|-------------------------------------------------|------------------|-------------|----------|------|----------------|-------|------|----|------|--------|--------------------------------------|-------------|---------|
| I<br>业务                                         | ☆ 普页/业务/<br>托管业务 | 服务器托管 / 业务列 | 表 / 托曾业务 |      |                |       |      |    |      |        |                                      |             | ◆ 同步资源池 |
| <ul> <li>□ 云服务器 ∨</li> <li>□ 服务器托管 ∧</li> </ul> | IF#              | 即将到期        | 3到期 已删除  |      |                |       |      |    |      |        |                                      |             |         |
| 业务列表                                            | + 业务开            | 通托管ID       | > 提索关键   | 詞    | ±              | 8     |      |    |      |        |                                      |             | ≫ 高级筛选  |
| 预约陴配管理<br>人工服各管理                                | 业务ID             | 机防          | 规档       | IP数量 | 帶宽             | 防御    | 用户ID | IP | 购买时间 | ◆ 到期时间 | <ul> <li>业务状态</li> <li>正常</li> </ul> | 操作状态<br>无爆作 | 操作      |

### ■ 在管理中,点击右上角的续费按钮

| 合 首页 / 业务 / 服务器 | 託管 / 业务列表 / 托管服务器详情 |       |     |       |   |      |    |    |       |  |
|-----------------|---------------------|-------|-----|-------|---|------|----|----|-------|--|
| ← 托管服务器详        | 術                   |       |     |       | 1 | 編 续费 | 升级 | 过户 | 退款 删除 |  |
|                 |                     |       |     |       |   |      |    |    |       |  |
| 业务详情            | 设备管理 IP地址           |       |     |       |   |      |    |    |       |  |
| 托管服务器信息         |                     |       |     |       |   |      |    |    |       |  |
| 业务ID:           |                     | GUID: |     | 机房位置: |   |      |    |    |       |  |
| 托管规格:           |                     | 带宽:   |     | 电源:   |   |      |    |    |       |  |
| 防御:             |                     | IP:   |     | IP数:  |   |      |    |    |       |  |
| 业务状态:           | 正常                  | 操作状态: | 无操作 |       |   |      |    |    |       |  |
| 备注:             | 修改番注                |       |     |       |   |      |    |    |       |  |

### • 进入续费页面操作续费到指定日期

☆ 首页 / 业务 / 服务器托管 / 业务列表 / 托管续费

← 托管续费

| 业务ID:   |        |                             |        |   |
|---------|--------|-----------------------------|--------|---|
| 业务IP:   |        |                             |        |   |
| 到期时间:   |        |                             |        |   |
| 续题方式    | ○ 按月续费 | <ul> <li>续费到指定日期</li> </ul> |        |   |
| 请选择日期:  | 请选择日期  |                             |        |   |
| 原价:     |        |                             |        |   |
| 会员姓名    |        |                             |        |   |
| 扣除会员余额: | ● 不扣除  | ○ 自动计算                      | ○ 其他金额 |   |
| * 备注:   |        |                             |        | ? |
|         |        |                             |        |   |
| 后台操作保护  |        |                             |        |   |
| 管理员密码   |        |                             |        |   |
|         |        |                             |        |   |
|         | 确定续费   |                             |        |   |

• 设置好指定到期时间后,点击保存即可

# 【4】自定义裸金属到期时间

<font color='#FF000'>注意: 后台给客户操作续费,选择自动计算金额是按照原价进行续费的,需要给客户其他折扣,可以选择其他金额操作续费</font>

• 在【后台】-【业务】-【裸金属服务器】-【业务列表】中找到对应的业务,点击管理

|                                                                                                    | 合 首页/业 | 务 / 禄金属服务器 / 业务列表 | / 业务列表                        |                                          |                    |      |                 |      |                                                                                                    |                                |      |         |         |                |
|----------------------------------------------------------------------------------------------------|--------|-------------------|-------------------------------|------------------------------------------|--------------------|------|-----------------|------|----------------------------------------------------------------------------------------------------|--------------------------------|------|---------|---------|----------------|
| 业务                                                                                                    | 业务列表   |                   |                               |                                          |                    |      |                 |      |                                                                                                    |                                |      |         |         | 🗢 同步资          |
| <ul> <li>         云服务器         <ul> <li>                  服务器托管                  </li> </ul> </li> </ul> | 正常     | 即将到期 已到期          | 1 已删除                         |                                          |                    |      |                 |      |                                                                                                    |                                |      |         |         |                |
| 禄金屬服务器 へ<br>业务列表                                                                                         | + 44   | 务开通 服务器IP 、       | / 捜索关键词                       |                                          | BA-BA-裸 <u>金</u> ∨ | 状态 ~ | 2 查询            |      |                                                                                                    |                                |      | ☆ 自定义列表 | ≫ 高級筛选  | 自动化任务 🖸 导致     |
| 预约降配管理                                                                                                   | 当前     | 条件: 地域-线路: BA-BA- | 裸金屋线路二 ×                      |                                          |                    |      |                 |      |                                                                                                    |                                |      |         |         | 共 4 项符合条件,清空条件 |
| 人工服务管理                                                                                                   | 业务ID   | 地域-线路             | 服务器名称                         | IP                                       | IPMI IP            | 带宽   | 防御              | 会员ID | 购买时间 💠                                                                                                    | 到期时间 🗘                         | 业务状态 | 运行状态    | 操作状态    | 操作             |
| 自动化列表                                                                                                    | 665    | ever series.      | birth air                     |                                          | e <b>r</b> .       | 100  | ${\bf v}_{i} =$ | der  | $\gamma_{\rm MAM}^{\rm contrast}$                                                                                                    | $\nabla \mathcal{A}_{n}^{(n)}$ | 开通中  | 运行中     | 正常      | 管理             |
| <ul><li>负載均衡 ×</li><li>虚拟主机 ×</li></ul>                                                                  | 664    |                   | $i \in \mathcal{T}_{p_{i-1}}$ | $\sim 500000$                            | -y MAre            | ÷    | ф.,             | -    | $527^{\rm th}$                                                                                                    | 227                            | 正常   | 运行中     | 正常      | 管理 noVNC       |
| <ul><li>     云数据库 &gt;     ジ</li><li>     従书 &gt;     ジ</li></ul>                                        | 662    | 140. March        | in aire                       | the start of                             | 1.000              | N.9. | 71              | ~    | $\{\xi_{ij}^{a}\}^{b}$                                                                                                    | $22^{i}$                       | 正常   | 运行中     | 正常      | 管理   noVNC     |
| CDN ~<br>对象存储 ~                                                                                          | 656    | المحيدة والمحيدة  | ale la                        | (1,0,0,0,0,0,0,0,0,0,0,0,0,0,0,0,0,0,0,0 | 28.11              |      | -               | 1999 | $\frac{1}{2} \sum_{i=1}^{n} \sum_{j=1}^{n} \sum_{i=1}^{n} \sum_{j=1}^{n} \sum_{i=1}^{n} \sum_{i=1}^{n} \sum_{i=1}^{n} \sum_{j=1}^$ | 1000-100<br>1000-100           | 开通中  | 运行中     | 正常      | 管理   noVNC     |
| 城名 ~                                                                                                    | 共 4 条. | 毎页显示行 10 ~        |                               |                                          |                    |      |                 |      |                                                                                                    |                                |      | I<      | 1 >  39 | 験至 1 页 确定      |
| 7KEAC特加                                                                                                  |        |                   |                               |                                          |                    |      |                 |      |                                                                                                    |                                |      |         |         |                |

#### ■ 在管理中,点击右上角的续费按钮

| ☆ 首页 / 业务 / 裸金尾振拐器 / 业务列表 / 物理机振转器详情 |  |
|--------------------------------------|--|
| ← 物理机服务器详情                           |  |
| 业务详情 IP地址 库存信息 流量信息 操作日志             |  |
| 物理机服务器信息                             |  |

•进入续费页面操作续费到指定日期,设置好指定到期时间后,点击【确定】即可。